Instrukcja dostępu do dziennika elektronicznego dla rodziców ZS1 Andrychów:

1. Proszę wejść na stronę szkoły

http://www.zs1andrychow.pl/

2. Wejść w zakładkę "Dziennik elektroniczny" – po prawej stronie

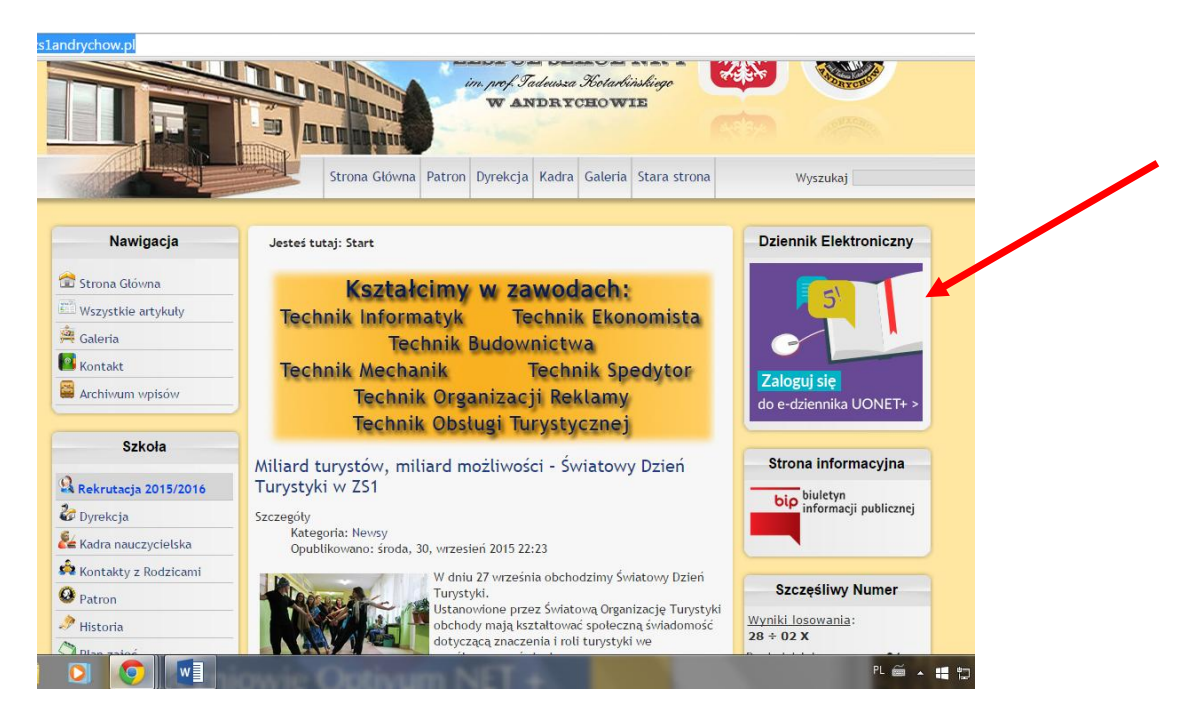

## 3. Nacisnąć "Zaloguj się"

| 😡 Zespół Szkół nr 1 im. prof 🗙 🔀 Dziennik UONET+ 🗙                                                                    | 🛃 Dziennik UONET+ 🛛 🗙 🚰 Dziennik UC                                                                  | DNET+ ×                                                                                               | é                                                                                     |                     |
|----------------------------------------------------------------------------------------------------|----------------------------------------------------------------------------------------------------|----------------------------------------------------------------------------------------------------|---------------------------------------------------------------------------------------|---------------------|
| ← → C 🍐 https://uonetplus.vulcan.net.pl/powiate                                                                       | wadowicki/                                                                                           |                                                                                                    |                                                                                       | ☆ =                 |
|                                                                                                    | /UM                                                                                                  |                                                                                                    |                                                                                       |                     |
|                                                                                                    | Zalog                                                                                                | uj się >                                                                                              |                                                                                       |                     |
| Rodzicu!<br><u>Dowiedz się</u><br>jak rozpocząć<br><u>korzystanie</u><br><u>z dziennika</u><br><u>elektronicznego</u> | Dyrektorze!<br>Dowiedzsię,<br>jak przygotować plan<br>lekcji na podstawie<br>arkusza organizacyjnego | Przed zebraniami<br>przygotuj instrukcje<br>logowania do UONET+<br>dla rodziców<br>Dowiedz się więcej | Dyrektorze!<br>Aglanuj szkolenia dla rady<br>pedagogicznej w nowym roku<br>szkolnym > |                     |
| Uonet+ wersja 15.06.0000.18730. Copyright © VULCAN 2010-2014 Wszelki                                                  | e prawa zastrzeżone                                                                                  |                                                                                                    |                                                                                       |                     |
| 🚱 🤅 🚞 🖸 💽 🚺                                                                                                    | owie Optivum NE                                                                                      | T+.                                                                                                   | PL 🗃 🔺 📰 🎦 🖿                                                                          | 12:49<br>2015-10-01 |

4. Wpisać adres email podany wychowawcy w okno "Nazwa użytkownika" i nacisnąć "Przywróć dostęp

| /powiatwadowi | ki/Account/LogOn |                              | · · · · · · · · · · · · · · · · · · · |                      |
|---------------|------------------|------------------------------|---------------------------------------|----------------------|
|               | Ki/Account/Logon | ReturnUrl=%2Fpowiatwadd      | wicki%2FFS%2FLS%3Fwa%                 | 63Dwsignin1.0%26wtro |
|               |                  |                              |                                       |                      |
|               |                  |                              |                                       |                      |
|               |                  |                              |                                       |                      |
|               |                  |                              |                                       |                      |
|               |                  |                              |                                       |                      |
|               |                  |                              |                                       |                      |
|               |                  |                              |                                       |                      |
|               |                  |                              |                                       |                      |
|               |                  |                              |                                       |                      |
|               |                  | Logowanic                    |                                       |                      |
|               |                  | Logowanie                    |                                       |                      |
|               |                  | Prosze podać nazwe użytkown  | ika i haslo                           |                      |
|               | Namus um thaus   |                              |                                       |                      |
|               | Nazwa uzytkowni  | Ka:                          | 1                                     |                      |
|               |                  |                              |                                       |                      |
|               | Hasto:           |                              |                                       |                      |
|               | THUSIOT          |                              |                                       |                      |
|               |                  |                              |                                       |                      |
|               | z                | ałóż konto   Przywróć dostep | Zmień hasło                           |                      |
|               | -                |                              |                                       |                      |
|               |                  | Zalogui sie >                |                                       |                      |
|               |                  | Zuto Buj się -               |                                       |                      |
|               |                  |                              |                                       |                      |
|               |                  |                              |                                       |                      |
|               |                  |                              |                                       |                      |
|               |                  |                              |                                       |                      |
|               |                  |                              |                                       |                      |
|               |                  |                              |                                       |                      |
|               |                  |                              |                                       |                      |

5. Ponownie należy wpisać email i zaznaczyć "Nie jestem robotem" – w niektórych przypadkach po naciśnięciu tej opcji należy wybrać obrazki zgodnie z instrukcją. Następnie nacisnąć "Wyślij wiadomość"

| /powiatwadowicki/Accountmanage/UniockAccount                                                                                                    |  |
|----------------------------------------------------------------------------------------------------|--|
|                                                                                                    |  |
|                                                                                                    |  |
|                                                                                                    |  |
|                                                                                                    |  |
| Przywracanie dostępu                                                                                                    |  |
| Podaj swój adres e-mail, potwierdź autentyczność operacji i naciśnii przycisk<br><b>"Wyślij wiadomość".</b><br>Na podany adres e-mail system wyśle wiadomość zawierają w dalsze instrukcje. |  |
| Mechanizm zabezpieczający przeciwko robotow i robakom internetowym może<br>poprosić Cię o dodatkowe potwierdze rostępuj zgodnie ze wskazówkami na<br>ekranie.                               |  |
| Adres e-mail:                                                                                                    |  |
| Negestem robotem                                                                                                    |  |
| Wyślij wiadomość >                                                                                                    |  |
|                                                                                                    |  |

- 6. Zalogować się do swojej poczty elektronicznej.
- Powinien przyjść email weryfikacyjny, należy nacisnąć link aktywacyjny. Uwaga! Email może znajdować się w folderze Spam lub Inne

| Rejestr Użytkow 👂 |                                                                                                    |                                                                                                | Second Sec.                                                                                                    |                                                                                       |   |  |
|-------------------|----------------------------------------------------------------------------------------------------|------------------------------------------------------------------------------------------------|----------------------------------------------------------------------------------------------------|---------------------------------------------------------------------------------------|---|--|
| https://ma        | ail.google.con                                                                                                    | n/mail/u/0/#inbox/14fd                                                                         | 48b227729074                                                                                                    |                                                                                       |   |  |
| gle               |                                                                                                    |                                                                                                |                                                                                                    | <b>- Q</b>                                                                            |   |  |
|                   | -                                                                                                    | 0                                                                                              | Więcej 🔻                                                                                                    |                                                                                       |   |  |
| ÓRZ               | Centra                                                                                                    | ilny Rejestr Użytkown                                                                          | ików - aktywacja konta/przypomnienie ha                                                                                                    | Sła Odebrane x 🖶 🗗                                                                    | _ |  |
| (1)<br>gwiazdką   |                                                                                                    | Centralny Rejestr Użytkowni<br>ło mnie<br>Witamy w systemie!                                   | ków VULCAN <noreply@vulcan.net.pl></noreply@vulcan.net.pl>                                                                                      | 16.09 🛧 💌                                                                             |   |  |
| ocze              | s<br>u<br>E                                                                                                    | System "Centralny Rejestr Użj<br>iżytkownika będącego właścic<br>Dane konta w systemie dla któ | /tkowników" ( <u>https://cufs.vulcan.net.pl.443/</u> ) informuje, że<br>ielem niniejszego adresu e-mail.<br>śrego zażądano przypomnienia hasła: | e ktoś zażądał przypomnienia hasła dla                                                |   |  |
|                   | E-mait <u>i stuglikt@gmail.com</u><br>Ješli to pomylka, proszę zignorować niniejszy e-mail - hasło pozostanie bez zmian i nie zostanie nikomu ujawnione.<br>W przediwnym wypadku, aby nadać (nowe) hasło uaktywniające dostęp do systemu należy kliknać w ponizszy link |                                                                                                |                                                                                                    |                                                                                       |   |  |
|                   | h                                                                                                    | <u>nttps://cufs.vulcan.net.pl:443/p</u><br>Na stronie, która sie uruchomi                      | <u>powiatwadowicki/AccountManage/UnlockResponse/Defau</u><br>po kliknieciu powyższego linku należy określić dwukrotnik                          | ttwadowicki/AccountManage/UnlockResponse/Default/fa997ad0-2960-45fc-b91a-6f682e5Ueec2 |   |  |
|                   | T                                                                                                    | la wiadomość została wygene<br>Proszę nie odpowiadać na ten                                    | rowana automatycznie.<br>list.                                                                                                    | <u> </u>                                                                              |   |  |
|                   | -                                                                                                    | Kliknij tutaj, aby: Odpowiedz                                                                  | ς lub <u>Przekaż dalej</u>                                                                                                    |                                                                                       |   |  |
|                   | Używasz 0<br>Zarzadzaj                                                                                                    | GB (0%) z 15 GB                                                                                | Warunki - Prywatność                                                                                                    | Ostatnia aktywność konta: 5 godzin temu<br>Storzenów                                  |   |  |
| Φ 📞               |                                                                                                    |                                                                                                |                                                                                                    | <u></u>                                                                               | _ |  |
| )                 | 0                                                                                                    |                                                                                                | e Optivum NET +                                                                                                    |                                                                                       |   |  |

 Po naciśnięciu linka aktywacyjnego ustalamy hasło do dziennika elektronicznego: Ma mieć 8 znaków co najmniej i zawierać cyfry i litery duże i małe. Nacisnąć "Nie jestem robotem" a następnie "Ustaw nowe hasło"

| 🖉 Centralny Rejestr Użytkow 🗙 🕒 Przywracanie dostępu 🛛 🗙 🔇 Zespół Szkół nr 1 im. prof. 🗙 🚰 Dziennik UONET+ |                                          |
|----------------------------------------------------------------------------------------------------|------------------------------------------|
| C Attps://cufs.vulcan.net.pl/powiatwadowicki/AccountManage/UnlockResponse/Default/d6                       | cc578d-3e88-42f4-a610-d83307325f0e ☆ \Xi |
|                                                                                                    | nc578d-3e88-42f4-a610-d83307325f0e ☆ ਵ   |
| © VULCAN 2012-2015<br>Konto VULCAN 15.1.3.3615                                                             | Polityka prywatności cookies 🛩           |
|                                                                                                    | PL 🖮 🔺 🏥 🗊 🏴 🔥 13:58<br>2015-10-01       |

9. Po otrzymaniu ekranu takiego jak poniżej można już logować się do dziennika elektronicznego, wchodząc znów przez stronę <u>http://www.zs1andrychow.pl</u>

| M Centralny Rejestr Użytkow 🗴 🗅 Podsumowanie operacji 🗙 🥝 Zespół Szkół nr 1 im. prof 🗴 🚰 Dziennik UONET+ 🔹 💭                           | <u> </u>                     |
|----------------------------------------------------------------------------------------------------|------------------------------|
| ← → C 🍙 https://cufs.vulcan.net.pl/powiatwadowicki/AccountManage/UnlockSummary                                                         | ☆ =                          |
|                                                                                                    |                              |
|                                                                                                    |                              |
| Podsumowanie operacji                                                                                                    |                              |
| Haslo użytkownika j.stuglik1@gmail.com zostało zmienione.                                                                              |                              |
| Można zamknąć okno przeglądarki, ponownie otworzyć witrynę aplikacji i zalogować się za pomocą adresu e-mail i nowo ustawionego hasla. |                              |
| 🖫 71 757 29 29 🛛 🐱 cok@vulcan.edu.pl 🖳 www.vulcan.edu.pl                                                                               |                              |
| © VULCAN 2012-2015<br>Konto VULCAN 15.1.3.3615<br>© Ĉ 🚔 D 💽 w                                                                          | Polityka prywatności cookies |

10. Wpisać należy adres email i utworzone hasło i zalogować się.

| anie (powiatwadow        | × V 🛃 Dziennik UONET+  | 🗙 🔨 🛃 Dziennik UONET+                           | ×                 |                    |     |
|--------------------------|------------------------|-------------------------------------------------|-------------------|--------------------|-----|
| • <b>t.pl</b> /powiatwad | lowicki/Account/LogOn? | ReturnUrl=%2Fpowiatwadowic                      | ki%2FFS%2FLS%3Fwa | %3Dwsignin1.0%26wt | tre |
|                          |                        |                                                 |                   |                    |     |
|                          |                        |                                                 |                   |                    |     |
|                          |                        |                                                 |                   |                    |     |
|                          |                        |                                                 |                   |                    |     |
|                          |                        |                                                 |                   |                    |     |
|                          |                        |                                                 |                   |                    |     |
|                          |                        |                                                 |                   |                    |     |
|                          |                        | Logowanie                                       |                   |                    |     |
|                          |                        |                                                 | E colo            |                    |     |
|                          | Nazwa użytkownik       | Proszę podac nazwę uzytkownika i                | nasio             |                    |     |
|                          |                        |                                                 |                   | 1                  |     |
|                          |                        |                                                 |                   |                    |     |
|                          | Haslo:                 |                                                 |                   |                    |     |
|                          |                        |                                                 | _                 |                    |     |
|                          | <u>Z</u>               | ałóż konto   <u>Przywróć dostep</u>   <u>Zm</u> | <u>iień hasło</u> |                    |     |
|                          |                        | Zaloguisios                                     |                   |                    |     |
|                          |                        |                                                 |                   |                    |     |
|                          |                        |                                                 |                   |                    |     |
|                          |                        |                                                 |                   |                    |     |
|                          |                        |                                                 |                   |                    |     |
|                          |                        |                                                 |                   |                    |     |
|                          |                        |                                                 |                   |                    |     |
|                          |                        |                                                 |                   |                    |     |